## Produkt anlegen

1. Unter "Produkte" "Erstellen" anklicken:

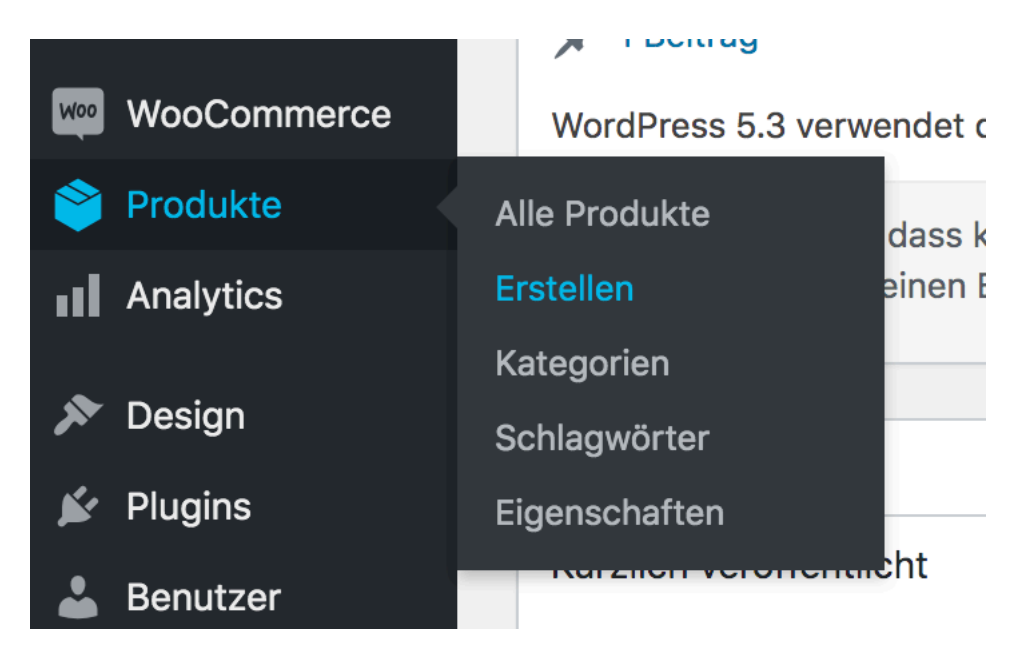

- 2. Auf der folgenden Seite:
  - a. "Produktname" ausfüllen.
  - b. Den Editor zu "Page Builder" umstellen.
  - c. Unter "Product" > "Location" den Ort eintragen.
  - d. Unter "Product" > "Duration" die Dauer in Tagen eintragen.

| Neues Produkt hinzufügen                                                                              |                  |
|----------------------------------------------------------------------------------------------------|------------------|
| Produktname                                                                                           |                  |
|                                                                                                    |                  |
| Add Widget E Add Row I Layouts A History O Live Editor                                                | Revert to Editor |
| Add a Widget , Row or Prebuilt Layout to get started. Read our <u>documentation</u> if you need help. |                  |
| Wortanzahl: 0                                                                                         |                  |
| Product                                                                                               |                  |
| Location                                                                                              |                  |
|                                                                                                    |                  |
| Duration                                                                                              |                  |
|                                                                                                    |                  |
|                                                                                                    |                  |

3. Im Page Builder auf "Layouts" klicken und unter "Clone: Produkte" ein passendes Produkt zum Kopieren wählen und auf "Insert" > "Replace current" klicken:

| Search            | Page Builder Layouts                             |                 | × |
|-------------------|--------------------------------------------------|-----------------|---|
|                   | Clone Produkt                                    |                 |   |
| Layouts Directory |                                                  |                 |   |
| Import/Export     |                                                  |                 |   |
| Clone: Seiten     |                                                  |                 |   |
| Clone: Beiträge   |                                                  |                 |   |
| Clone: Produkte   | Vertiefungswoche – Deep Learnin<br>Previous Next |                 |   |
|                   |                                                  | Innest offer    |   |
|                   |                                                  | Insert before   |   |
|                   |                                                  | Replace current |   |
|                   |                                                  | Insert          |   |

- 4. Im Page Builder die Inhalte der Bereiche kopierten Bereiche anpassen.
- 5. Unter "Produktdaten":
  - a. In der Auswahlbox "Variables Produkt" auswählen.
  - b. Unter "Eigenschaften" in der Auswahlbox "Datum" sowie "Ort" hinzufügen.
  - c. "Eigenschaften speichern" anklicken.

| Produktdaten — Variables Prod                                                                                                    | ukt 🗸                                       |
|----------------------------------------------------------------------------------------------------|---------------------------------------------|
| Inventar                                                                                                    | Benutzerdefinierte Produkteigenschaft Datum |
| service and the service and the service and th | Ort<br>Eigenscharten speichern              |
| Verlinkte Produkte                                                                                                    |                                             |
| Eigenschaften                                                                                                    |                                             |
| 🖽 Varianten                                                                                                    |                                             |
| Erweitert                                                                                                    |                                             |

- 6. Für "Datum" und "Ort":
  - a. Durch Klick aufklappen.
  - b. "Für Varianten verwenden" auswählen.
  - c. Unter "Wert(e)" Datum/Ort auswählen oder durch Klick auf "Hinzufügen" hinzufügen.

| Produktdaten — Variables | Produkt v                                                     | *                      |
|--------------------------|---------------------------------------------------------------|------------------------|
| Inventar                 | Benutzerdefinierte Produkteigenschaft 🗸 Hinzufügen            | Aufklappen / Schließen |
| Versand                  | Datum                                                         |                        |
| Verlinkte Produkte       | Name: Wert(e):                                                |                        |
| Eigenschaften            | Datum (x 01.01.2020)                                          |                        |
| H Varianten              | Sichtbar auf der Produktseite Alle auswählen Nichts auswählen | Hinzufügen             |
| Crweitert                |                                                               |                        |
|                          | Eigenschaften speichern                                       | Aufklappen / Schließen |

- 7. Unter "Varianten":
  - a. Für jede Kombination aus Datum/Ort "Variante hinzufügen" auswählen und "Los" klicken.
  - b. In der Variantenliste die entsprechende Kombination aus Datum/Ort in den Auswahlfeldern auswählen.
  - c. Die Variante aufklappen und "Aktiviert" auswählen sowie den "Regulärer Preis (€)" ausfüllen.
  - d. "Änderungen speichern" anklicken.

| Produktdaten — Variables Pros | hukt v                                           |                             |                | *                               |
|-------------------------------|--------------------------------------------------|-----------------------------|----------------|---------------------------------|
| Valiables Plot                |                                                  |                             |                |                                 |
| Inventar                      | Standard-Formularwerte:                          | ard Ort 🗸                   |                |                                 |
| Versand                       | Variante hinzufüren                              |                             | 1 Var          | riante (Aufklappen / Schließen) |
| Verlinkte Produkte            |                                                  | ·                           |                |                                 |
| Eigenschaften                 | #845 01.01.2020 V Köln V                         |                             |                |                                 |
| 🖽 Varianten                   |                                                  | Artikelnummer               |                | 0                               |
| Crweitert                     |                                                  |                             |                |                                 |
|                               | Aktiviert: Herunterladbar: Virtuell: Lagerbestar | nd verwalten?               |                |                                 |
|                               | Regulärer Preis (€)                              | Angebotspreis (€) <u>An</u> | gebotszeitraum |                                 |
|                               | Preis der Variante (erforderlich)                |                             |                |                                 |
|                               | Lagerstatus                                      |                             |                | Ø                               |
|                               | Vorrätig                                         |                             |                | ~                               |
|                               | Gewicht (kg)                                     | Größe (L×B×H) (cm)          |                | Ø                               |
|                               |                                                  | Länge                       | Breite         | Höhe                            |
|                               | Versandklasse                                    |                             |                |                                 |
|                               | Gleiche wie übergeordnet                         |                             |                | ~                               |
|                               | Beschreibung                                     |                             |                | 0                               |
|                               |                                                  |                             |                |                                 |
|                               |                                                  |                             |                |                                 |
|                               | Änderungen speichern Abbrechen                   |                             | 1 Var          | riante (Aufklappen / Schließen) |

8. Wenn alle Angaben korrekt sind auf "Veröffentlichen" klicken:

| Veröffentlichen                                                                             |                 |  |
|---------------------------------------------------------------------------------------------|-----------------|--|
| Speichern                                                                                   | Vorschau        |  |
| <b>9</b> Status: Entwurf <u>Bearbeiten</u>                                                  |                 |  |
| Sichtbarkeit: Öffentlich <u>Bearbeiten</u>                                                  |                 |  |
| <b>Sofort</b> veröffentlichen <u>Bearbeiten</u>                                             |                 |  |
| Sichtbarkeit im Katalog: <b>Im Shop und den</b><br><b>Suchergebnissen</b> <u>Bearbeiten</u> |                 |  |
| In den Papierkorb verschieben                                                               |                 |  |
|                                                                                             | Veröffentlichen |  |

9. Unter "Workshops" den entsprechenden Workshop zu dem Produkt finden, unter "Booking Link" die URL zum Produkt eintragen und ebenfalls auf "Veröffentlichen" klicken.

| Booking Link                   |  |
|--------------------------------|--|
| https://www.gfu.net/s2099.html |  |
| ✓ Available                    |  |